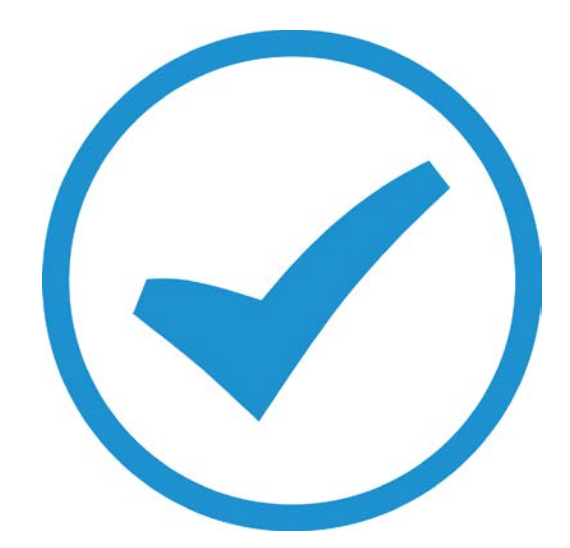

## TimeSheet Manager Altering Posted Time

User guide 2017

The purpose of this whitepaper is to give users and overview of two new features in TimeSheet Manager 'Change Labour code' and 'Split row' available in TimeTrak versions 3.2.48 onwards.

These new features allow TimeSheet Manager users to change the labour COST of already posted time entries in order for timesheets to export to payroll correctly and the cost against the job to be correct.

Please note: You will need your TimeTrak consultant to enable the below beta features. -Roster Class Feature -Split Line Fields

Both 'Split row' and 'Change labour code' are Profile permission based features. This is set against the users' profile in the Admin Console as per below:

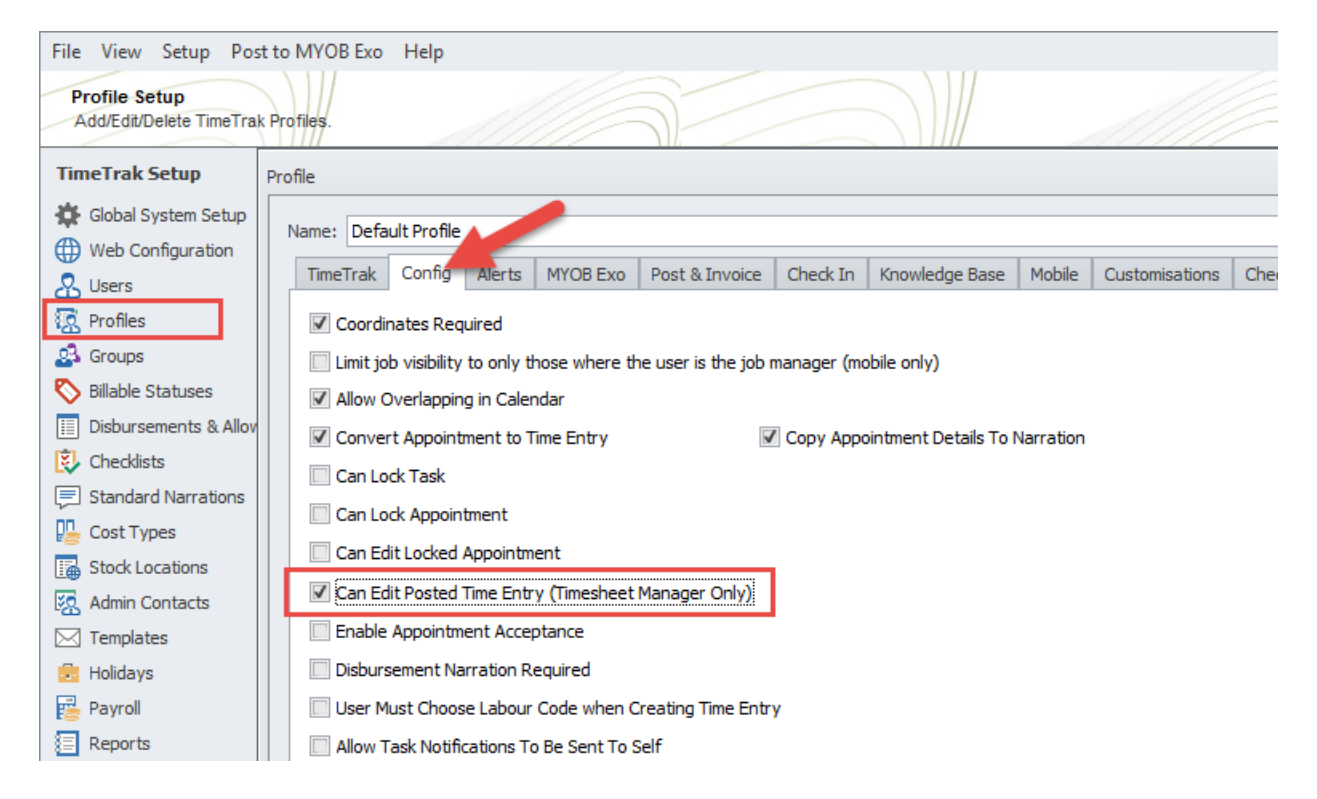

The Roster Class then needs set up against each users' labour codes as per below in the Admin Console:

These will denote the order of the splitting of the lines and which labour code it will default to.

|          | User Setti   | ngs User Groups | Labour Codes      | Disbursements | & Allowanc | es Stock L           | Location: |
|----------|--------------|-----------------|-------------------|---------------|------------|----------------------|-----------|
| Labour C | ode Propert  | ies             |                   |               | 23         |                      |           |
| Gene     | ral          |                 |                   |               |            |                      | Sho       |
| Lab      | our Code: [  | LABOUR2         |                   |               |            |                      |           |
| Des      | cription:    | LABOUR DOUBLE T | IME               |               |            |                      |           |
| Ros      | ter Class:   | Double Time     |                   | ~             |            |                      |           |
| Mul      | tiplier:     | 1               |                   |               |            |                      |           |
|          |              |                 |                   |               |            |                      |           |
|          |              |                 |                   |               |            |                      |           |
|          |              |                 |                   |               |            |                      |           |
|          |              |                 |                   |               |            |                      |           |
|          |              |                 |                   |               |            |                      |           |
|          |              |                 |                   |               |            |                      |           |
|          |              |                 | Ok                | Cancel        |            | Multiplier           |           |
|          | OUR          | STANDARD LA     | Ok<br>ABOUR CHARG | Cancel        |            | Multiplier<br>1      |           |
| LAE      | OUR<br>OUR15 | STANDARD LA     | Ok<br>ABOUR CHARG | Cancel        |            | Multiplier<br>1<br>1 |           |

### **Split Row**

A working an example of 'Split row' is:

The time has already been 'posted' from TimeTrak to Exo Job Costing and is sitting on the job as per below:

This could be due to David being a TimeTrak Mobile user who posts his time as he completes it.

| Job No: 15 - ROADWORTHY TEST Account: 0. CASH SALES J                                     |              |            |           |           |         |          |           |               |                  |            |            |            | Jo    | b Progress OK    |
|-------------------------------------------------------------------------------------------|--------------|------------|-----------|-----------|---------|----------|-----------|---------------|------------------|------------|------------|------------|-------|------------------|
| Details                                                                                   | Quote/Budget | Timesheets | Costs     | Purchases | Invoice | Analysis | Documents | History Notes | Billing Schedule | Activities |            |            |       |                  |
| Show Ready To Invoice Work in Progress Invoiced Cancelled Written-off Hide Kit Components |              |            |           |           |         |          |           |               |                  |            | Filter 🍸 🔻 |            |       |                  |
|                                                                                           | Job Code     | St         | taff Name | 2         | Code    |          | Deta      | ails          | Cost             | Sel        | Start date | End date   | Hours | Line Total Price |
|                                                                                           | ] 15         | D          | AVID CR/  | ANSTON I  | LABOUR  |          | STA       | NDARD LABOUR  | \$18.00          | \$45.00    | 20.01.2017 | 20.01.2017 | 2     | \$90.00          |
|                                                                                           |              |            |           |           |         |          |           |               |                  |            |            |            |       |                  |

Although this is what the client is going to be, or already has been billed, Payroll requires one of these hours to be time and a half in order for the export from TimeTrak to payroll to be correct. The 'cost' of the job also needs to be updated to reflect this.

Within TimeSheet Manager, right click on the time entry you wish to amend, select 'Split row' as per below:

| т | ime Entries for Dav | vid Cranston on 20/01/ | 2017.    |                      |                         |       |             |         |         | [ |
|---|---------------------|------------------------|----------|----------------------|-------------------------|-------|-------------|---------|---------|---|
|   | Status              | Time Analysis          | Job Code | Job Name             | Client                  | Hours | Labour Code | Rate    | Options |   |
| 2 | Billable            |                        | 15       | ROADWORTHY TEST      | CASH SALES              | 2     | LABOUR      | \$45.00 |         |   |
| 2 | Billable            |                        | 16       | CUT AND POLISH       | Insert Time Entry Row   | 5     | LABOUR      | \$45.00 |         |   |
| ľ | Billable            |                        | PB1      | MULTI PHASE PROGRESS | Insert Disbursement Row |       | LABOUR      | \$45.00 |         |   |
|   |                     |                        |          |                      | Split Row               |       |             |         |         |   |
|   |                     |                        |          |                      | Change Labour Code      |       |             |         |         |   |
|   |                     |                        |          |                      | Delete Row              |       |             |         |         |   |

## Below will appear, showing that the time is currently 'standard labour'

| Job Code | Job Name                 | Client     | Hours | Labour Code | Rate    | Options | Disburs |
|----------|--------------------------|------------|-------|-------------|---------|---------|---------|
| 15       | ROADWORTHY TEST          | CASH SALES | 2     | LABOUR      | \$45.00 |         |         |
| 16       | CUT AND POLISH           | CASH SALES | 2.75  | LABOUR      | \$45.00 |         |         |
| PB1      | MULTI PHASE PROGRESS BIL | CASH SALES | 3.75  | LABOUR      | \$45.00 |         |         |

| Overtime                 |    | 23     |
|--------------------------|----|--------|
| Standard Labour Charge   |    | 2 🔺 🔻  |
| Labour - Time And A Half | (  |        |
| Labour Double Time       |    |        |
|                          | ОК | Cancel |

## Because we need to change one hour to time and a half, we just update the fields as per below

| C | Overtime                 |   |        | 23 |
|---|--------------------------|---|--------|----|
|   | Standard Labour Charge   | 1 |        | -  |
|   | Labour - Time And A Half | 1 | -      | -  |
| ľ | Labour Double Time       | 0 |        | Ŧ  |
|   |                          |   |        |    |
|   | ОК                       |   | Cancel |    |

As per below the change in the time entry is now reflected. The hour of time and half is required to be 'posted'.

Press OK to save the change.

| т | Time Entries for David Cranston on 20/01/2017. |               |          |                 |            |       |             |         |  |  |  |  |  |
|---|------------------------------------------------|---------------|----------|-----------------|------------|-------|-------------|---------|--|--|--|--|--|
|   | Status                                         | Time Analysis | Job Code | Job Name        | Client     | Hours | Labour Code | Rate    |  |  |  |  |  |
| P | P' =1                                          |               | 15       | ROADWORTHY TEST | CASH SALES | 1     | LABOUR      | \$45.00 |  |  |  |  |  |
| 1 | вшаріе                                         |               | 15       | ROADWORTHY TEST | CASH SALES | 1     | LABOUR15    | \$55.00 |  |  |  |  |  |

## In the 'Ready to post' tab we now have the day with the changes we have made as per below:

| Date Range: 20/01/2017 ▼ ▼ to 20/0<br>Unallocated Days Ready to Post Fosted/Lock | Find Empl  | oyee:    |              |       |  |
|----------------------------------------------------------------------------------|------------|----------|--------------|-------|--|
| Date                                                                             | Date       | Billable | Non Billable | Total |  |
| 🖆 🔮 Administrators                                                               | 20/01/2017 | 8.50     | 0.00         | 8.50  |  |

# Drilling into the day, we can see the time entry that we created earlier needs posted as there is no 'posted' icon in the left hand side.

| Status     | Time Analysis | Job Code | Job Name                 | Client     | Hours | Labour Code | Rate    |
|------------|---------------|----------|--------------------------|------------|-------|-------------|---------|
| j 🖓 ا      |               | 15       | ROADWORTHY TEST          | CASH SALES | 1     | LABOUR      | \$45.00 |
| Billable   |               | 15       | ROADWORTHY TEST          | CASH SALES | 1     | LABOUR15    | \$55.00 |
| 🕇 Billable |               | 16       | CUT AND POLISH           | CASH SALES | 2.75  | LABOUR      | \$45.00 |
| Billable   |               | PB1      | MULTI PHASE PROGRESS BIL | CASH SALES | 3.75  | LABOUR      | \$45.00 |

### Cick Post to MYOB Exo

| Date Range: 20/01/2017 💌 📝 to 20/01/      | 2017 🔻 I   | Refresh  |              | Find Employe | e: Find          |
|-------------------------------------------|------------|----------|--------------|--------------|------------------|
| Unallocated Days Ready to Post Posted/Loc | ked        |          |              |              | Post to MYOB Exo |
| Date                                      | Date       | Billable | Non Billable | Total        |                  |
| 🖃 🎯 TimeTrak                              |            |          |              |              |                  |
| 🖹 😫 Administrators                        |            |          |              |              |                  |
| David Cranston                            | 20/01/2017 | 8.50     | 0.00         | 8.50         |                  |
|                                           |            |          |              |              |                  |
|                                           |            |          |              |              |                  |

Complete your normal posting procedures and post the time entry:

| Post to MYOB Exo                                   |     |     |                          |      |            |          |          | ۵       | 23 |
|----------------------------------------------------|-----|-----|--------------------------|------|------------|----------|----------|---------|----|
| Post Options                                       |     |     |                          |      |            |          |          |         |    |
| User Type: All Users                               | -   |     |                          |      |            |          |          |         |    |
| Period: January 2017                               | -   |     |                          |      |            |          |          |         |    |
| ✓ Filter by date range: 20/01/2017 ▼ to 20/01/2017 | -   |     |                          |      |            |          |          |         |    |
| Lock the period after post                         |     |     |                          |      |            |          |          |         |    |
| Lock non-chargable time entries after post         |     |     |                          |      |            |          |          |         |    |
| Only post verified time entries & disbursements    |     |     |                          |      |            |          |          |         |    |
| Only post completed days                           |     |     |                          |      |            |          |          |         |    |
| User                                               | Job | Job | Stock Description        | T 🔺  | Date       | Price    | Ouantity | Total   | 51 |
| V CASH SALES (Total: \$55.00)                      |     |     |                          |      |            |          |          |         | -  |
| V ROADWORTHY TEST (Total: \$55.00)                 |     |     |                          |      |            |          |          |         |    |
| Time Entry David Cranston                          | 15  | Dom | Labour - Time And A Half | None | 20/01/2017 | \$55.00  | 1        | \$55.00 |    |
|                                                    |     |     |                          |      |            |          |          |         |    |
|                                                    |     |     |                          |      |            |          |          |         |    |
|                                                    |     |     |                          |      |            |          |          |         |    |
|                                                    |     |     |                          |      |            |          |          |         |    |
|                                                    |     |     |                          |      |            |          |          |         |    |
|                                                    |     |     |                          |      |            |          |          |         |    |
|                                                    |     |     |                          |      |            |          |          |         |    |
| 1                                                  |     |     |                          |      |            |          |          | \$55.00 |    |
| Refresh Print Backup 🔻                             |     |     |                          |      |            | Validate | Post     | Close   |    |

Against the job, there is still the orginal time entry of two hours at standard labour which is what will be invoiced to the client.

However there are also two additional lines that have been *written off*. One negative line, reversing one hour at standard labour, and one positive line at the new time and a half rate.

As per below the cost of the job reflects what it actually cost due to paying time and half labour but what the client is billed is not changed at all.

| Job  | No:       | 15 - ROADWOR    | THY TEST  |           |           |                 |                        |            |         |                    | Αссоι   | int: 0. CA | SH SALES   |                 |          |        |      |
|------|-----------|-----------------|-----------|-----------|-----------|-----------------|------------------------|------------|---------|--------------------|---------|------------|------------|-----------------|----------|--------|------|
| Deta | ils       | Quote/Budget    | Timesheet | s Costs   | Purchases | Invoice         | Analysis               | Docume     | ents H  | listory Notes      | Billing | Schedule   | Activities |                 |          |        |      |
| She  | ow<br>Rea | dy To Invoice 🛛 | Work in P | rogress   | Invoiced  | Cance           | elled 🗹 V              | Written-of | ff      |                    |         |            |            | Hide            | Kit Comp | onents |      |
|      |           | Job Code        |           | Staff Nam | e         | Code            |                        | [          | Details |                    |         | Cost       | Se         | ell             | Hours    | Start  | date |
|      |           | 15              |           | DAVID CR  | ANSTON    | LABOUR          |                        | S          | STAND/  | ARD LABOUR         |         | \$18.00    | \$45.0     | 0               | 2        | 20.01. | 2017 |
|      |           | 15              |           | DAVID CR  | ANSTON    | LABOUR 15       |                        | L          | LABOUR  | R - TIME AND       |         | \$22.00    | \$0.0      | 0               | 1        | 20.01. | 2017 |
| H    | Ē         | 15              |           | DAVID CR  | ANSTON    | LABOUR          |                        | 5          | STANDA  | ARD LABOUR         |         | \$18.00    | \$0.0      | 0               | -1       | 20.01. | 2017 |
| K    |           |                 |           |           |           |                 |                        |            |         |                    |         |            |            |                 |          |        |      |
| То   | tal H     | lours: 2.00     | Т         | otal Cost | : \$4     | 0.00 <b>S</b> I | ıb total:<br>ST total: |            | \$90.0  | 0 <b>Ma</b> i<br>0 | rkup:   | 125.00%    | Mar        | r <b>gin:</b> 5 | 5.56%    |        |      |
|      |           |                 |           |           |           | To              | otal Price             | : 4        | \$103.5 | 0                  |         |            |            |                 |          |        |      |

## **Change Labour Code**

Change labour code follows the same process as Split rows but allows Timesheet Manager users with the correct permissons to change an entire time entry to a different labour code.

A working example of this is as per below, David has worked six hours on a Saturday.

| ۵ | Date Range: 21/01                            | /2017 💌 🗹 to 21        | 1/01/2017 - | Refresh           |              | Find Emp     | oloyee:          |                    | Find     |          |        |
|---|----------------------------------------------|------------------------|-------------|-------------------|--------------|--------------|------------------|--------------------|----------|----------|--------|
|   | Unallocated Days                             | Ready to Post Posted   | /Locked     |                   |              |              |                  |                    |          |          |        |
|   | Date                                         |                        | Date        | Billable          | Non Billable | Total        |                  |                    |          |          | 0      |
|   | G TimeTrak S Administrators G David Cranston |                        | 21/01/2017  | 6.00              | 0.00         | 6.00         |                  |                    |          |          | 0<br>0 |
| 4 | 3 TimeTrak: TimeShe                          | et Manager             |             |                   |              |              |                  |                    |          |          | e      |
|   | Time Entries for D                           | avid Cranston on 21/01 | /2017.      |                   |              | Hou          | rs Required: 0.0 | 00 Allocated: 6.00 | ) Unallo | cated: ( | 0.00   |
|   | Status                                       | Time Analysis          | Job Code    | Job Name          | Client       | :            | Hours            | Labour Code        | Rate     | Options  | s Di   |
|   | 👔 Billable                                   | 10 30.000KM WA         |             | 30,000KM WARRANTY | SERVIC PAUL  | HOLLAND MOTO | RS 6             | 6 LABOUR           |          |          |        |
|   |                                              |                        |             |                   |              |              |                  |                    |          |          |        |

The time entry has been posted to the job:

| Sub-jo<br>of M                                                                            | <b>b No:</b> 10 - 30,000<br>aster Job: 4 - P. | )KM WARRAN<br>AUL HOLLAND | TY SERVI | CE - PLJ-23<br>S FLEET SE | 31<br>RVICE |          |           |               | Account: 12. F   | PAUL HOLLAN | ID MOTORS |            | Quoted price o |
|-------------------------------------------------------------------------------------------|-----------------------------------------------|---------------------------|----------|---------------------------|-------------|----------|-----------|---------------|------------------|-------------|-----------|------------|----------------|
| Details                                                                                   | Quote/Budget                                  | Timesheets                | Costs    | Purchases                 | Invoice     | Analysis | Documents | History Notes | Billing Schedule | Activities  |           |            |                |
| Show Ready To Invoice Work in Progress Invoiced Cancelled Written-off Hide Kit Components |                                               |                           |          |                           |             |          |           |               |                  |             | Filb      |            |                |
|                                                                                           | Job Code                                      | St                        | aff Name |                           | Code        |          | Deta      | ils           | Cost             | Se          | l Hours   | Start date | End date       |
|                                                                                           | 10                                            | DA                        | AVID CRA | NSTON                     | LABOUR      | ABOUR ST |           | IDARD LABOUR  | \$18.00          | \$45.00     | 6         | 21.01.2017 | 21.01.2017     |
|                                                                                           |                                               |                           |          |                           |             |          |           |               |                  |             |           |            |                |

However, David needs to be paid double time for working on a Saturday.

The cost to the client does not change (Standard labour) but payroll needs to reflect double time as well as the cost of the job.

In TimeSheet Manager, right click on the line and select 'Change Labour Code' as per below

|                                                | Unallocated Days                                                                            | Ready to Post | Posted/Locked |         |              |              |           |       |               |         |  |  |  |
|------------------------------------------------|---------------------------------------------------------------------------------------------|---------------|---------------|---------|--------------|--------------|-----------|-------|---------------|---------|--|--|--|
|                                                | Date                                                                                        |               | D             | ate     | Billable     | Non Billa    | ole Total |       |               |         |  |  |  |
| TimeTrak     Administrators     David Cranston |                                                                                             |               | 1/01/2017     | 6.00    |              |              |           |       |               |         |  |  |  |
| David Cranston 21/01/2017                      |                                                                                             |               |               |         | 6.00         | 0.           | 00 6.00   |       |               |         |  |  |  |
| Q                                              | ) TimeTrak: TimeSheet Manager                                                               |               |               |         |              |              |           |       |               |         |  |  |  |
|                                                | Time Entries for David Cranston on 21/01/2017. Hours Required: 0.00 Allocated: 6.00 Unalloc |               |               |         |              |              |           |       |               |         |  |  |  |
|                                                | Status                                                                                      | Time Analysis | s Job C       | Code Jo | b Name       | CI           | ient      | Hours | s Labour Code | Rate    |  |  |  |
|                                                | 🕈 Billable                                                                                  |               | 10            | 30      | Insert Time  | Entry Row    | ND MOT    | DRS ( | 6 LABOUR      | \$45.00 |  |  |  |
|                                                |                                                                                             |               |               |         | Insert Disbu | irsement Row |           |       |               |         |  |  |  |
|                                                |                                                                                             |               |               |         | Split Row    |              |           |       |               |         |  |  |  |
|                                                |                                                                                             |               |               |         | Change Lab   | oour Code 🤺  |           |       |               |         |  |  |  |
|                                                |                                                                                             |               |               |         | Delete Row   |              |           |       |               |         |  |  |  |
|                                                |                                                                                             |               |               |         |              |              |           |       |               |         |  |  |  |

The labour code selection will appear, select the labour code that applies. In this example double time. Click OK

| т | ime Entries for Dav | vid Cranston on 21/01/ | 2017.    |                          | Hours Requi         | red: 0.00 Allocated: 6.0 | ) Unalloo |
|---|---------------------|------------------------|----------|--------------------------|---------------------|--------------------------|-----------|
|   | Status              | Time Analysis          | Job Code | Job Name                 | Client              | Hours Labour Code        | Rate      |
| ľ | Billable            |                        | 10       | 30,000KM WARRANTY SERVIC | PAUL HOLLAND MOTORS | 6 LABOUR                 | \$45.00   |
|   |                     |                        |          | Labour Code Selection    | E<br>Cancel         |                          |           |

The orginal time entry will appear in red with a message 'This time entry is marked for deletion' With the new time entry at the new labour code below:

If you are happy with your changes press Save.

| Э<br>Т | ③ TimeTrak: TimeSheet Manager           Time Entries for David Cranston on 21/01/2017.         Hours Required: 0.00         Allocated: 6.00         Unalloc |                                              |          |                          |                     |       |             |         |  |  |  |  |  |
|--------|----------------------------------------------------------------------------------------------------|----------------------------------------------|----------|--------------------------|---------------------|-------|-------------|---------|--|--|--|--|--|
|        | Status                                                                                                    | Time Analysis                                | Job Code | Job Name                 | Client              | Hours | Labour Code | Rate    |  |  |  |  |  |
| x      | Billable                                                                                                    |                                              | 10       | 30,000KM WARRANTY SERVIC | PAUL HOLLAND MOTORS | 6     | LABOUR      | \$45.00 |  |  |  |  |  |
| F      | This time entry has                                                                                                    | <ul> <li>been marked for deletien</li> </ul> | on.      | 30,000KM WARRANTY SERVIC | PAUL HOLLAND MOTORS | 6     | LABOUR2     | \$45.00 |  |  |  |  |  |
|        |                                                                                                    |                                              |          |                          |                     |       |             |         |  |  |  |  |  |
|        |                                                                                                    |                                              |          |                          |                     |       |             |         |  |  |  |  |  |
|        |                                                                                                    |                                              |          |                          |                     |       |             |         |  |  |  |  |  |

In TimeTrak Professional, when we view the time entry it now shows the time entry at double time (there is no reference to the orginal time entry at standard time).

| Client:<br>Job:                              |                | Paul Holland I<br>10 - 30,000Kr                  | View (<br>View                     | Client<br>v Job |             |        |            |               |                 |  |  |
|----------------------------------------------|----------------|--------------------------------------------------|------------------------------------|-----------------|-------------|--------|------------|---------------|-----------------|--|--|
| General                                      | Disburse       | ements (0)                                       | Activity (1)                       |                 |             |        |            |               |                 |  |  |
| Start Time:<br>End Time:<br>Status:<br>User: |                | 21/01/201<br>21/01/201<br>Billable<br>David Cran | 7 🔻 8:30 AM<br>7 🗶 2:30 PM<br>ston |                 | Hours: 6.00 | A<br>T | 🔲 Fill Day | Split Over Er | ntries<br>reaks |  |  |
| Labour Code:                                 |                | Labour Dou                                       | uble Time (LABOU                   | JR2)            |             |        |            |               | -               |  |  |
| Cost Group:                                  |                | None                                             |                                    |                 |             |        |            |               | -               |  |  |
| Cost Type:                                   |                | None                                             | None 👻                             |                 |             |        |            |               |                 |  |  |
| Rate:                                        |                | Internet: \$45.00 T Other Rate                   |                                    |                 |             |        |            |               |                 |  |  |
|                                              |                | 🔲 Billing Q                                      | uery                               |                 |             |        |            |               |                 |  |  |
|                                              |                | Order No                                         | )                                  |                 |             |        |            |               |                 |  |  |
| Narration:<br>Load Std Narra                 | ation          |                                                  |                                    |                 |             |        |            |               | ^               |  |  |
|                                              |                |                                                  |                                    |                 |             |        |            |               | $\sim$          |  |  |
| Note: This tim                               | e entry will b | e created for [                                  | David Cranston.                    |                 |             |        |            |               |                 |  |  |

The updated time entry is sitting in 'Ready to post' waiting to be posted to Exo.

| Date Range: 21/01/2017  Unallocated Days Ready to Post Posted/Lock | 2017 🔻 F   | Refresh  |              | Find Employee: | Find<br>Post to MYOB Exo |
|--------------------------------------------------------------------|------------|----------|--------------|----------------|--------------------------|
| Date<br>■- ③ TimeTrak<br>=- <b>9</b> Administrators                | Date       | Billable | Non Billable | Total          |                          |
| David Cranston                                                     | 21/01/2017 | 6.00     | 0.00         | 6.00           |                          |

Complete your normal posting procedures and post the time entry:

| Post to MYOB Exo                                                                                                    |                                                                                                    | • **           |  |  |  |  |  |
|----------------------------------------------------------------------------------------------------|----------------------------------------------------------------------------------------------------|----------------|--|--|--|--|--|
| Post Options                                                                                                    | Post Summary                                                                                                    | nmary          |  |  |  |  |  |
| User Type: All Users   Period: January 2017  Filter by date range: 21/01/2017  Lock the period after post Lock non-chargable time entries after post Only post verified time entries & disbursements Only post completed days | Duration: 0 seconds<br>1 time entries passed validation with a total of \$270.0<br>0 disbursements passed validation with a total of \$0.0<br>Total validated: \$270.00 |                |  |  |  |  |  |
| User         J         Jo         Stock Description         ▲           ✓         PAUL HOLLAND MOTORS (Total: \$270.00)                                                                                                    | Date Price                                                                                                    | Quantity Total |  |  |  |  |  |
| 30,000KM WARRANTY SERVICE - PLJ-231 (Total: \$270.00)                                                                                                    |                                                                                                    |                |  |  |  |  |  |
| Time Entry David Cranston 10 C Labour Double Time N 21                                                                                                    | 1/01/2017 \$45.00                                                                                                    | 6 \$270.00 🗸   |  |  |  |  |  |
|                                                                                                    |                                                                                                    |                |  |  |  |  |  |
| 1                                                                                                    |                                                                                                    | \$270.00       |  |  |  |  |  |
| Refresh Print Backup 🔻                                                                                                    | Validate                                                                                                    | Post Close     |  |  |  |  |  |

Against the job, there is still the orginal time entry of six hours at standard labour which is what will be invoiced to the client.

However, there are also two additional lines that have been written off. One negative line, reversing the orginal time entry of six hours at standard labour, and one positive line at the new double time rate.

As per below the cost of the job reflects what it actually cost due to paying double time labour but what the client is billed has not changed at all.

| Sub-jo<br>of M | -job No: 10 - 30,000KM WARRANTY SERVICE - PLJ-231 Account: 12. PAUL HOLLAND MOTORS  Master Job: 4 - PAUL HOLLAND MOTORS FLEET SERVICE |              |          |           |                 |                         |           |        |               |        |            |            |                |
|----------------|----------------------------------------------------------------------------------------------------|--------------|----------|-----------|-----------------|-------------------------|-----------|--------|---------------|--------|------------|------------|----------------|
| Details        | Quote/Budget                                                                                                    | imesheets    | Costs    | Purchases | s Invoice       | Analysis                | Docum     | ents   | History Notes | Billin | g Schedule | Activities |                |
| Show           |                                                                                                    |              |          |           |                 |                         |           |        |               |        |            |            |                |
| Re             | ady To Invoice 🔽                                                                                                    | Work in Prog | gress [  | Invoiced  | Cance           | elled 🗹 V               | Vritten-o | off    |               |        |            | <b>□</b> + | lide Kit Compo |
|                | Job Code                                                                                                    | Sta          | aff Name |           | Code            |                         |           | Detail | s             |        | Cost       | Sell       | Hours          |
|                | 10                                                                                                    | DA           | VID CRA  | NSTON     | LABOUR          |                         |           | STAN   | DARD LABOUR   |        | \$18.00    | \$45.00    | 6              |
|                | 10                                                                                                    | DA           | VID CRA  | NSTON     | LABOUR2         |                         |           | LABOU  | UR DOUBLE TIN | 1E     | \$60.00    | \$0.00     | 6              |
| Ĩ              | 10                                                                                                    | DA           | VID CRA  | NSTON     | LABOUR          |                         |           | STAN   | DARD LABOUR   |        | \$18.00    | \$0.00     | -6             |
| K              | Hours: 6.00                                                                                                    | Tota         | al Cost- | \$36      | 0.00            | uh totak                |           | €270   | 00 Ma         | ekun:  | -25.00%    | Маглін     | -33 3394       |
| Total          | Hours: 6.00                                                                                                    | Tota         | al Cost: | \$36      | 0.00 <b>S</b> I | ub total:               |           | \$270. | 00 Mai        | rkup:  | -25.00%    | Margin:    | -33.33%        |
|                |                                                                                                    |              |          |           | G.<br>Tr        | ST total:<br>otal Price |           | \$40.  | 50            |        |            |            |                |
|                |                                                                                                    |              |          |           |                 | ocarr nece              | •         | 4010   |               |        |            |            |                |